Rete Wireless per Informatica Grafica

Come configurare la connessione alla rete wireless

#### **Rete Wireless**

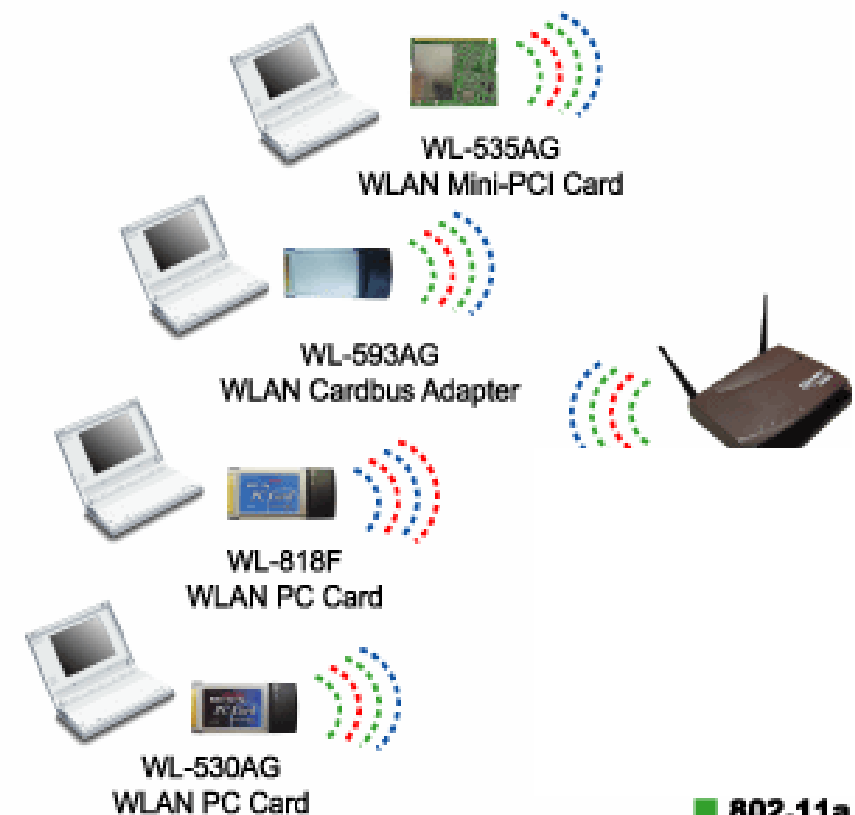

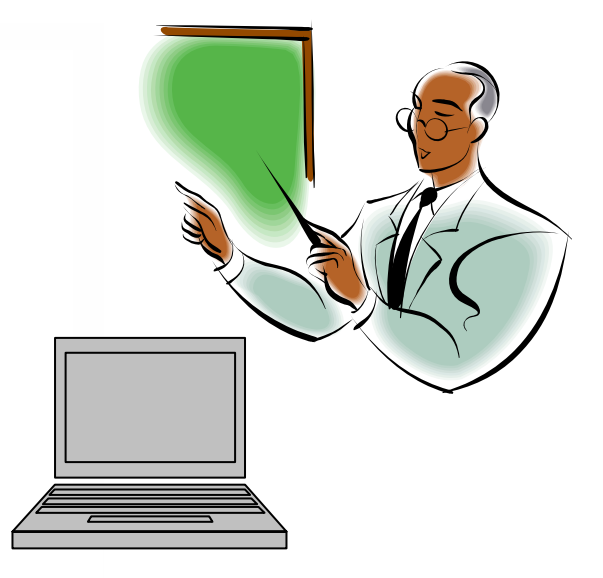

📕 802.11a 📕 802.11b 📕 802.11g

## La sicurezza delle reti Wireless

- I segnali radio, essendo diffusi nell'etere, possono essere intercettati senza difficoltà
  - Uso della <u>crittografia</u> per garantirne la riservatezza.
- Gli standard:
  - □ <u>WEP</u> a 40 o 104 bit
  - WPA, che utilizza una variante dell'algoritmo WEP più sicuro.
  - WPA2, ratificato nel 2004, si basa su AES che garantisce un'elevata sicurezza ma non è compatibile con le apparecchiature della generazione precedente.

#### Esercitazioni di Informatica Grafica

- Idea: Rete Wireless per condividere materiale didattico durante le esercitazioni
- Tutti i PC si connettono ad una rete wireless gestita da un Access Point.
- Ogni PC di connette alla rete con una parola chiave
  - Ogni utente deve conoscere la chiave di rete
  - Ogni PC riceve un indirizzo IP UNIVOCO nella rete (DHCP – ip dinamico)
  - □ I PC possono scambiarsi dati

#### Rete di Informatica grafica

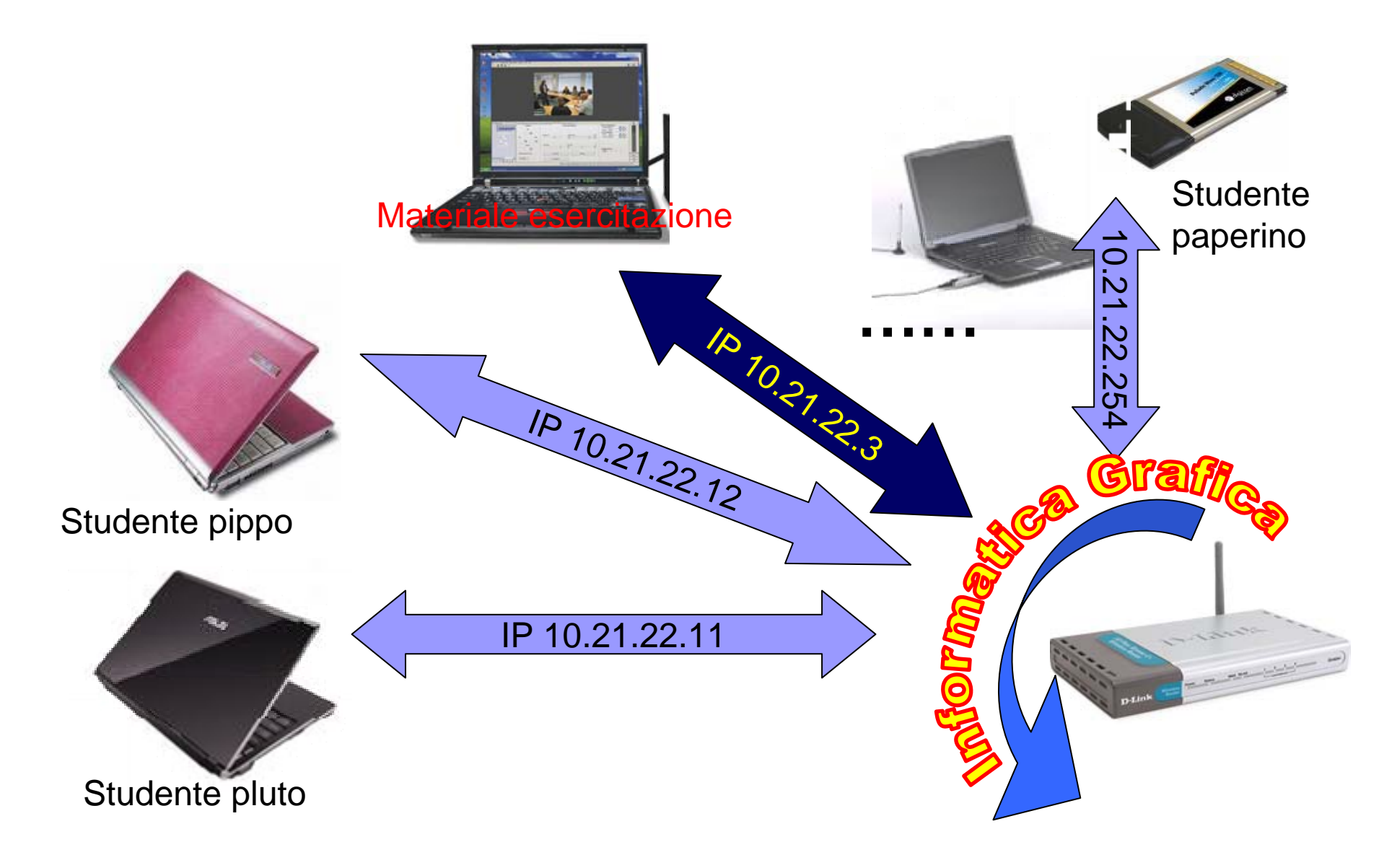

## Connessione alla rete

- 1. Controllare configurazione IP dinamico
  - Pannello di controllo  $\rightarrow$  connessioni di rete (wireless)
- 2. Ricerca della rete Wireless
  - SSID Informatica Grafica
- 3. Autenticazione per l'accesso
  - chiave di rete informaticagrafica
- 4. Test connessione
  - Menu' start  $\rightarrow$  esegui  $\rightarrow$  digita cmd e premi invio
  - Digita PING zorrovm oppure PING 10.21.22.3
- 5. Accesso al materiale tramite WEB
  - http://zorrovm/ oppure http://10.21.22.3

# Connessione in Windows XP

- Doppio click su Icona
- Seleziona rete Informatica grafica e Connetti
- Inserisci chiave di rete

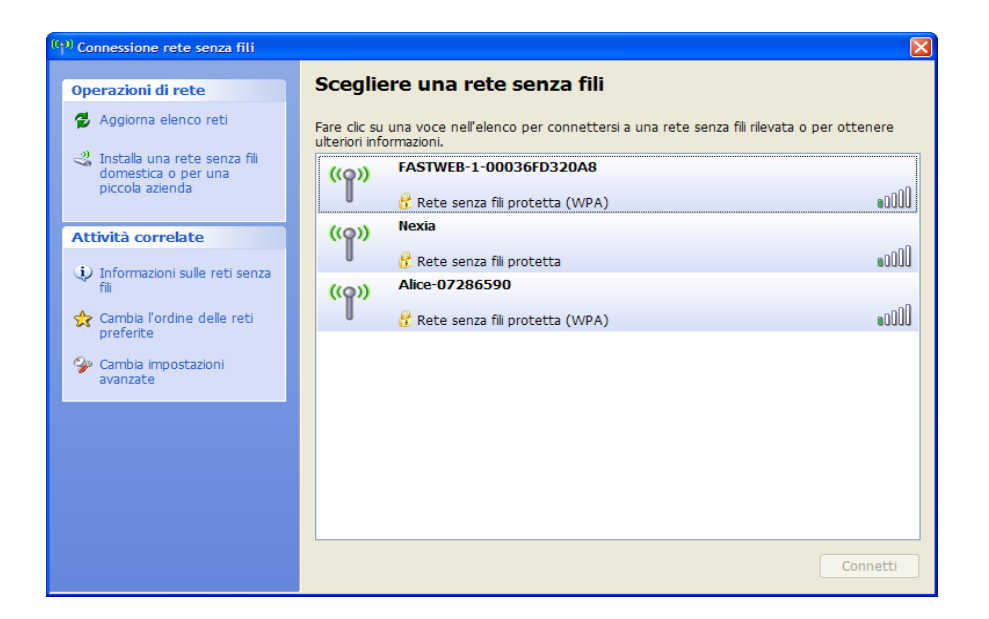

🔇 🚅 🖬 🧐 📉 🍖 🧟 🐉 16.29

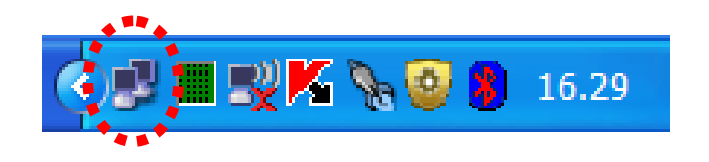

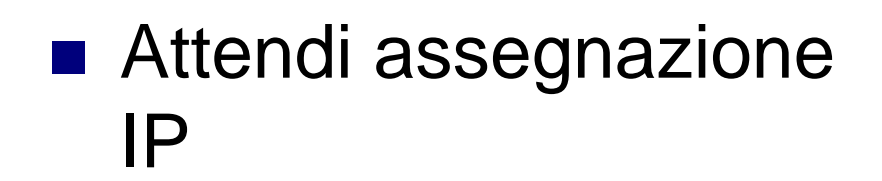

# Connessione in Windows Vista

- Doppio click su Icona
- Seleziona rete Informatica grafica e Connetti
- Inserisci chiave di rete

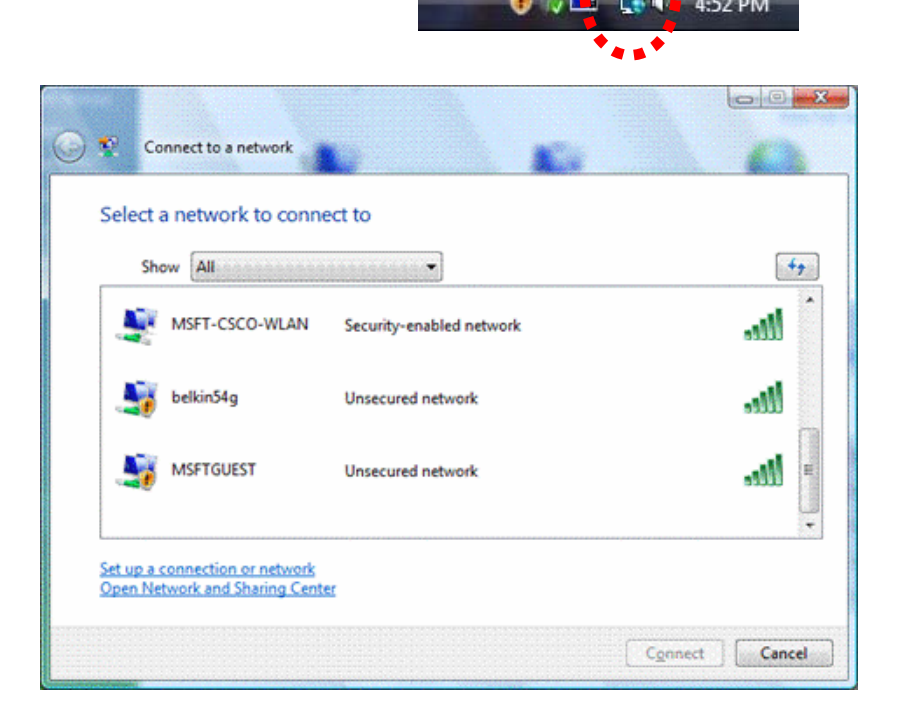

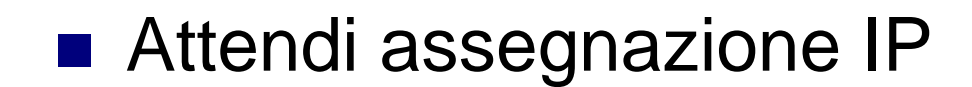

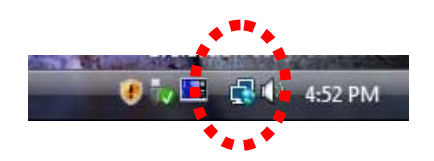

#### Stato connessione rete

 Doppio click su icona connessione

|                                |                    | ****  |
|--------------------------------|--------------------|-------|
|                                |                    | K 🗞 🧕 |
| Stato di Connessione alla rete | locale (LAN) 🛛 🛜 🔀 |       |
| Generale Supporto              |                    |       |
| Connessione                    |                    |       |
| Stato:                         | Connesso.          |       |
| Durata:                        | 08.02.41           |       |
| Velocità:                      | 100.0 Mbps         |       |
|                                |                    |       |
|                                |                    |       |
|                                |                    |       |
| Attività                       |                    |       |
| Inviati —                      | Ricevuti           |       |
| Pacchetti: 219.779             | 324.896            |       |
|                                |                    |       |
| Proprietà Disattiva            |                    |       |
|                                | Chiudi             |       |

.

4:52 PM

16.29

| 🚽 Stato di Connessione alla rete locale (LAN) 🛛 🔹 🔀                                                               |                      |                   |  |
|----------------------------------------------------------------------------------------------------|----------------------|-------------------|--|
| Generale                                                                                                    | Supporto             |                   |  |
| Stato co                                                                                                    | nnessione            |                   |  |
| 1                                                                                                    | Tipo indirizzo:      | Assegnato da DHCP |  |
| ~ <u>L</u>                                                                                                    | Indirizzo IP:        | 192.168.1.218     |  |
|                                                                                                    | Subnet Mask:         | 255.255.254.0     |  |
|                                                                                                    | Gateway predefinito: | 192.168.0.1       |  |
|                                                                                                    | Dettagli             |                   |  |
| Non sono stati riscontrati problemi alla<br>connessione. Se non è possibile connettersi,<br>scegliere Ripristina. |                      |                   |  |
|                                                                                                    |                      |                   |  |
|                                                                                                    |                      |                   |  |
|                                                                                                    |                      | Chiudi            |  |

# Configurazione Ip dinamico Salva precedente configur

| Stato di Connessione alla rete locale (LAN) Generale Supporto Connessione Stato: C Durata: Velocità: 10 Attività Inviati Inviati | Proprietà - Connessione rete senza fili   Generale Reti senza fili   Avanzate   Connetti tramite:   Intel(R)   Intel(R)   Urilizza i componenti seguenti:   Condivisione tile e stampanti per reti Microsoft   Image: Condivisione file e stampanti per reti Microsoft   Image: Condivisione file e stampanti per reti Microsoft   Image: Condivisione file e stampanti per reti Microsoft   Image: Condivisione file e stampanti per reti Microsoft   Image: Condivisione file e stampanti per reti Microsoft   Image: Condivisione file e stampanti per reti Microsoft   Image: Condivisione file e stampanti per reti Microsoft   Image: Condivisione file e stampanti per reti Microsoft   Image: Conditione file e stampanti per reti Microsoft   Image: Conditione file e stampanti per reti | È possibile ottenere l'assegnazione automatica delle impostazioni IP se la rete supporta tale caratteristica. In caso contrario, sarà necessario richiedere all'amministratore di rete le impostazioni IP corrette.  O Utilizza il seguente indirizzo IP Utilizza il seguente indirizzo IP Indirizzo IP: Indirizzo IP: Subnet mask: Gateway predefinito: O Utieni indirizzo server DNS automaticamente Utilizza i seguenti indirizzi server DNS: Server DNS preferito: Server DNS alternativo: |
|----------------------------------------------------------------------------------------------------|----------------------------------------------------------------------------------------------------|----------------------------------------------------------------------------------------------------|
| Pacchetti: 219.779                                                                                                    | <ul> <li>Mostra un'icona sull'area di notifica quando connesso</li> <li>Notifica in caso di connettività limitata o assente</li> </ul>                                                                                                    | Avanzate                                                                                                    |
| Proprietà Disattiva                                                                                                    | OK Chiudi                                                                                                    | OK Annulla                                                                                                    |

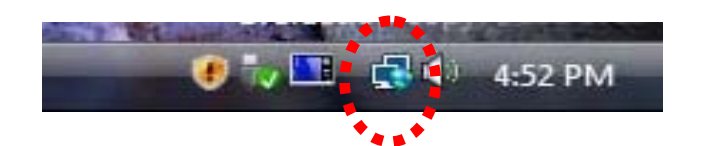

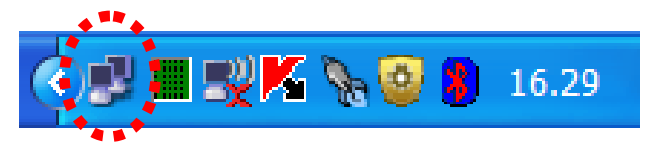

Generale Configurazione alternativa

**?**×

# Problemi

#### Non trovo nessuna rete wireless

- □ Abilita la wireless (pulsante del portatile o simili)
- Non trovo la rete Wireless Informatica Grafica
  - Premi aggiorna nel pannello delle reti disponibili
- Trova la rete, si connette (con password) ma non accedo al materiale
  - □ Indirizzo IP statico, controllare indirizzo IP assegnato
  - □ Firewall abilitato e configurato male
- Gestione reti Windows disabilitata
  - □ Schede di rete Wireless non integrate → vedi documentazione hardware